## Account Text and/or Email Alerts via Online Banking

| <ul> <li>Login to your Online Banking Profile.</li> <li>At the top left, click on the <i>All</i> Menu.</li> </ul>                                 | PEOPLES BANK         Image: All provide the second second |
|----------------------------------------------------------------------------------------------------|----------------------------------------------------------------------------------------------------|
| 1. Select <b>Settings</b> ————————————————————————————————————                                                                                    | $\sim$                                                                                                    |
| 2. Then select <i>Alerts</i> Alerts                                                                                                    |                                                                                                    |
| Account Alerts tab                                                                                                    | Account Alerts Bill Payment Alerts Service Alerts                                                                                                    |
| <ul> <li>Select the account from drop down box.</li> <li>Click on <i>Go</i>.</li> <li>A list of <i>Alerts</i> to activate will appear.</li> </ul> | Here's a list of available alerts for this account and your current settings alert. To view alerts for another account, select the account and Go                                                                                                    |

## Manage Alerts

Alerts are available for delivery via text and/or email.

• To receive Alerts via text message, you must Opt in.

| Text Message Thone. (000) 320 Optim Onlange |
|---------------------------------------------|
|---------------------------------------------|

- Click **Opt in** and confirm your **phone number** displayed on the screen. (A mobile phone number is required for text messages.)
- If your mobile phone number does not appear, click on *Add contact information* to review the information on file. If needed, contact the bank to update your information.
- You must agree to the Terms of use by click on *I agree*.
- Select an Alert from the list and click on *Add* under *Send To*.
- Make your selection by checking the box next to your email address, your mobile phone number, or Both.

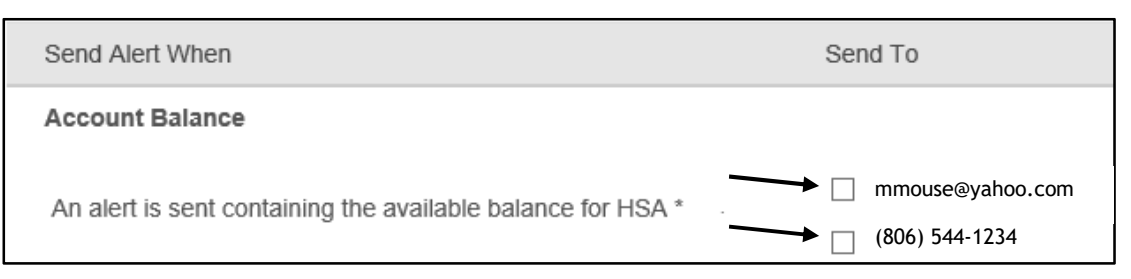

• Click on *Add this alert*.

• Select another *Alert* (optional). *Ex: Withdrawal is Above* \$\_\_\_\_

| Withdrawal is Above \$                             |           |                                    |
|----------------------------------------------------|-----------|------------------------------------|
| An alert is sent each time a withdrawal from HSA * | is above: | mmouse@yahoo.com<br>(806) 544-1234 |

- Click on *Add this alert*.
- Continue adding other *Alerts* as needed.

## **Bill Payment Alerts**

| <ul> <li>A list of Alerts will appear</li> </ul> |
|--------------------------------------------------|
|--------------------------------------------------|

## Manage Alerts

Alerts are available for delivery via text and/or email.

• If you are enrolled in the Bill Payment option, most of your Alerts will already be created for you.

Account Alerts

| ~         | •    | A  |     |    |
|-----------|------|----|-----|----|
| <b>NP</b> | rvic | ρΔ | ler | ts |
| 50        |      |    |     |    |

| Account Alerts Bill Payment Alerts Service Alerts |
|---------------------------------------------------|
|---------------------------------------------------|

**Bill Payment Alerts** 

Service Alerts

These Alerts can provided added security to your account(s).

- A list of Alerts will appear.
- To update the delivery of an Alert, click on *Change*.
  - Ex. Contact Information Changed

| Contact Information Changed                                                  |                                    |
|------------------------------------------------------------------------------|------------------------------------|
| An alert is sent when the contact information used<br>for alerts is changed. | mmouse@yahoo.com<br>(806) 544-1234 |

- Click on Save.
- Add as many Alerts as needed.
- Sign Off when completed.